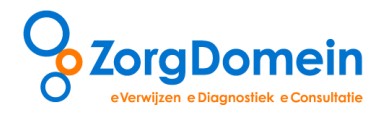

# Handleiding ZorgDomein Mijn Profiel

Stapsgewijs door 'Mijn Zorglocaties beheren'

| Instructiefilms                           | Mijn Profiel |  |  |  |  |
|-------------------------------------------|--------------|--|--|--|--|
|                                           | •            |  |  |  |  |
| Basisgegevens beheren                     |              |  |  |  |  |
| Mijn Zorglocaties beheren                 |              |  |  |  |  |
| Favorieten beheren                        |              |  |  |  |  |
| Linkbox beheren                           |              |  |  |  |  |
| Onderdelen brieven en formulieren beheren |              |  |  |  |  |
| Managementrapportage genereren/inzien     |              |  |  |  |  |
| Gebruikersvoorwaarden tonen               |              |  |  |  |  |

## ©ZorgDomein 2014

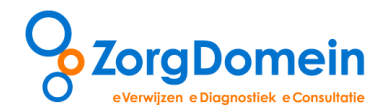

# Inhoudsopgave

| Inleiding                                                   | 3 |
|-------------------------------------------------------------|---|
| 1. Mijn Zorglocaties beheren                                | 4 |
| I. Zoek een zorglocatie                                     | 5 |
| II. Voeg/verwijder een zorglocatie toe aan/uit Mijn Profiel | 6 |
| Vragen en ondersteuning                                     | 7 |

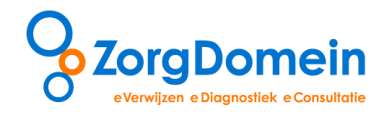

## Inleiding

Binnen ZorgDomein is het mogelijk diverse persoonlijke voorkeuren en instellingen vast te leggen, te beheren en managementrapportages te genereren. Dit kan onder het uitklapmenu 'Mijn Profiel' rechts bovenin het startscherm van ZorgDomein (zie figuur 1).

| Verwijzen naar speciali           | aanvragen<br>telezorg<br>stische zorg | aanvragen<br>basiszorg | Uitleg | Instructiefilms<br>Basisgegevens beheren<br>Mijn Zorglocaties beheren<br>Favorieten beheren<br>Linkbox beheren<br>Onderdelen brieven en fo<br>Managementrapportage g | Mijn Profiel<br>mulieren beheren<br>enereren/inzien | Contact Log uit     |  |
|-----------------------------------|---------------------------------------|------------------------|--------|----------------------------------------------------------------------------------------------------|-----------------------------------------------------|---------------------|--|
| Toon verkort menu o.b.v. ICPO     | 2                                     |                        |        | Gebruikersvoorwaarden t                                                                                                    | onen                                                | eki                 |  |
| Allergologie                      | •                                     |                        |        |                                                                                                    | Oetenziekennuis loca                                | ue 1 / Laboratorium |  |
| Anesthesiologie - pijngeneeskunde | •                                     |                        |        |                                                                                                    |                                                     |                     |  |
| Cardiologie                       | •                                     |                        |        |                                                                                                    | Linkbox <sup>i</sup>                                |                     |  |
| Dermatologie                      | •                                     |                        |        | PatientCoach                                                                                                    |                                                     |                     |  |
| Geriatrie                         | •                                     |                        |        |                                                                                                    |                                                     |                     |  |
| Gynaecologie-verloskunde          | •                                     |                        |        |                                                                                                    |                                                     |                     |  |
| Heelkunde                         |                                       |                        |        |                                                                                                    | Statusoverzicnt*                                    |                     |  |
| Interne geneeskunde               |                                       |                        |        |                                                                                                    | Openstaande verwijs                                 | brieven/aanvr. (21) |  |
| KNO-heelkunde                     |                                       |                        |        |                                                                                                    | Openstaande acties telezorg (6)                     |                     |  |
| Kindergeneeskunde                 | •                                     |                        |        |                                                                                                    | Afgeronde verwijzingen/aanvr. (1)                   |                     |  |
| Klinische genetica                | • • •                                 |                        |        |                                                                                                    |                                                     |                     |  |
| Longziekten                       | - <b>*</b>                            |                        |        |                                                                                                    |                                                     |                     |  |
| Madiasha asushalaria              |                                       |                        |        |                                                                                                    |                                                     |                     |  |
| Medische psychologie              |                                       |                        |        |                                                                                                    | © ZorgDomein v.4.4.                                 | 5.1 2013            |  |
|                                   |                                       |                        |        |                                                                                                    |                                                     |                     |  |
| Neurologie                        | •                                     |                        |        |                                                                                                    |                                                     |                     |  |
| Oogheelkunde                      |                                       |                        |        |                                                                                                    |                                                     |                     |  |
| Orthopedie                        | •                                     |                        |        |                                                                                                    |                                                     |                     |  |
| Plastische chirurgie              | •                                     |                        |        |                                                                                                    |                                                     |                     |  |
| Psychiatrie/GGZ                   | •                                     |                        |        |                                                                                                    |                                                     |                     |  |
| Reumatologie                      | •                                     |                        |        |                                                                                                    |                                                     |                     |  |
| Revalidatiegeneeskunde            | •                                     |                        |        |                                                                                                    |                                                     |                     |  |
| Sportgeneeskunde                  | •                                     |                        |        |                                                                                                    |                                                     |                     |  |
| Urologie                          | •                                     |                        |        |                                                                                                    |                                                     |                     |  |
| e-*                               |                                       |                        |        |                                                                                                    |                                                     |                     |  |

Figuur 1: het uitklapmenu 'Mijn Profiel'

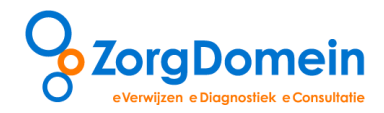

### 1. Mijn Zorglocaties beheren

Selecteer onder 'Mijn Profiel' rechts bovenaan in het startscherm van ZorgDomein het onderdeel 'Mijn Zorglocaties beheren' (zie figuur 2). Geef in dit menu aan welke zorglocaties u bij beschikbaar aanbod altijd in het aanbodscherm opgenomen wilt zien.

|                                                    |           | Instructiefilms            | Mijn Profiel                 | Contact Log uit   |
|----------------------------------------------------|-----------|----------------------------|------------------------------|-------------------|
|                                                    |           | Miin Zorglocaties beheren  | ~                            |                   |
| verwijzen aanvragen aanvragen                      | aanvragen | Favorieten beheren         |                              |                   |
| specialistische zorg 1e lijns diagnostiek telezorg | basiszorg | Linkbox beheren            |                              |                   |
|                                                    |           | Onderdelen brieven en forr | nulieren beheren             | snaam             |
| Verwijzen naar specialistische zorg                |           | Managementrapportage ge    | nereren/inzien               | ed eg             |
| Toon verkort menu o.b.v. ICPC                      |           | Gebruikersvoorwaarden to   | nen –                        | ek <sup>i</sup>   |
| Allergologie                                       |           |                            | Oefenziekenhuis locatie      | 1 / Laboratorium  |
| Anesthesiologie - pijngeneeskunde                  |           |                            |                              | Ę.                |
| Cardiologie 🕨                                      |           |                            | Linkbox <sup>i</sup>         | euw               |
| Dermatologie                                       |           |                            | PatientCoach                 | []                |
| Geriatrie 🕨                                        |           |                            | Fatienteoach                 | aant              |
| Gynaecologie-verloskunde                           |           |                            |                              | ğ                 |
| Heelkunde                                          |           |                            | Statusoverzicht <sup>i</sup> | 9                 |
| Interne geneeskunde                                |           |                            | Openstaande verwijsbr        | ieven/aanvr. (21) |
| KNO-heelkunde                                      |           |                            | Openstaande acties tel       | ezorg (6)         |
| Kindergeneeskunde                                  |           |                            | Afgerende verwiizingen       | Jaamur (1)        |
| Klinische genetica                                 |           |                            | Algeronde verwijzingen       | /ddlivi. (1)      |
| Longziekten 🕨                                      |           |                            |                              |                   |
| Maag-darm-leverziekten                             |           |                            |                              |                   |
| Medische psychologie                               |           |                            | © ZorgDomein v.4.4.6.1       | L 2013            |
| Mondziekten, Kaak- en                              |           |                            |                              |                   |
| Aangezichtschirurgie                               |           |                            |                              |                   |
| Neurologie 🕨                                       |           |                            |                              |                   |
| Oogheelkunde                                       |           |                            |                              |                   |
| Orthopedie                                         |           |                            |                              |                   |
| Plastische chirurgie                               |           |                            |                              |                   |
| Psychiatrie/GGZ                                    |           |                            |                              |                   |
| Reumatologie                                       |           |                            |                              |                   |
| Revalidatiegeneeskunde                             |           |                            |                              |                   |
| Sportgeneeskunde                                   |           |                            |                              |                   |
| Urologie 🕨                                         |           |                            |                              |                   |
| Verst. gehandicaptengeneeskunde                    |           |                            |                              |                   |

Figuur 2: menu 'Mijn Zorglocaties beheren' onder Mijn Profiel

Binnen het menu 'Mijn Zorglocaties beheren' kunt u de zorglocaties als volgt beheren:

- I. Zoek een zorglocatie
- II. Voeg een zorglocatie toe aan/ verwijder een zorglocatie uit 'Mijn Profiel'

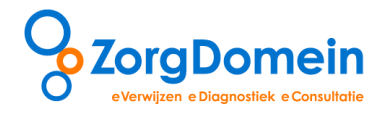

#### I. Zoek een zorglocatie

- 1. Selecteer onder 'Mijn Profiel', rechts bovenaan in het startscherm van ZorgDomein het onderdeel 'Mijn Zorglocaties beheren' (zie figuur 2).
- 2. In het rechter gedeelte van het scherm is het mogelijk te zoeken naar zorglocaties die op ZorgDomein zijn aangesloten (zie figuur 3). Dit kan op drie manieren:
  - a. Typ de eerste letters van de naam of plaatsnaam van de zorglocatie in het veld 'Naam zorglocatie/plaatsnaam' en klik op de knop 'Zoeken';
  - b. Selecteer de gewenste afstand tot de praktijk in het uitklapmenu 'Afstand' waarbinnen zorglocaties worden gezocht en klik op de knop 'Zoeken';
  - c. Versleep de scrollbar rechts in het scherm om te zoeken in de getoonde lijst van zorglocaties.

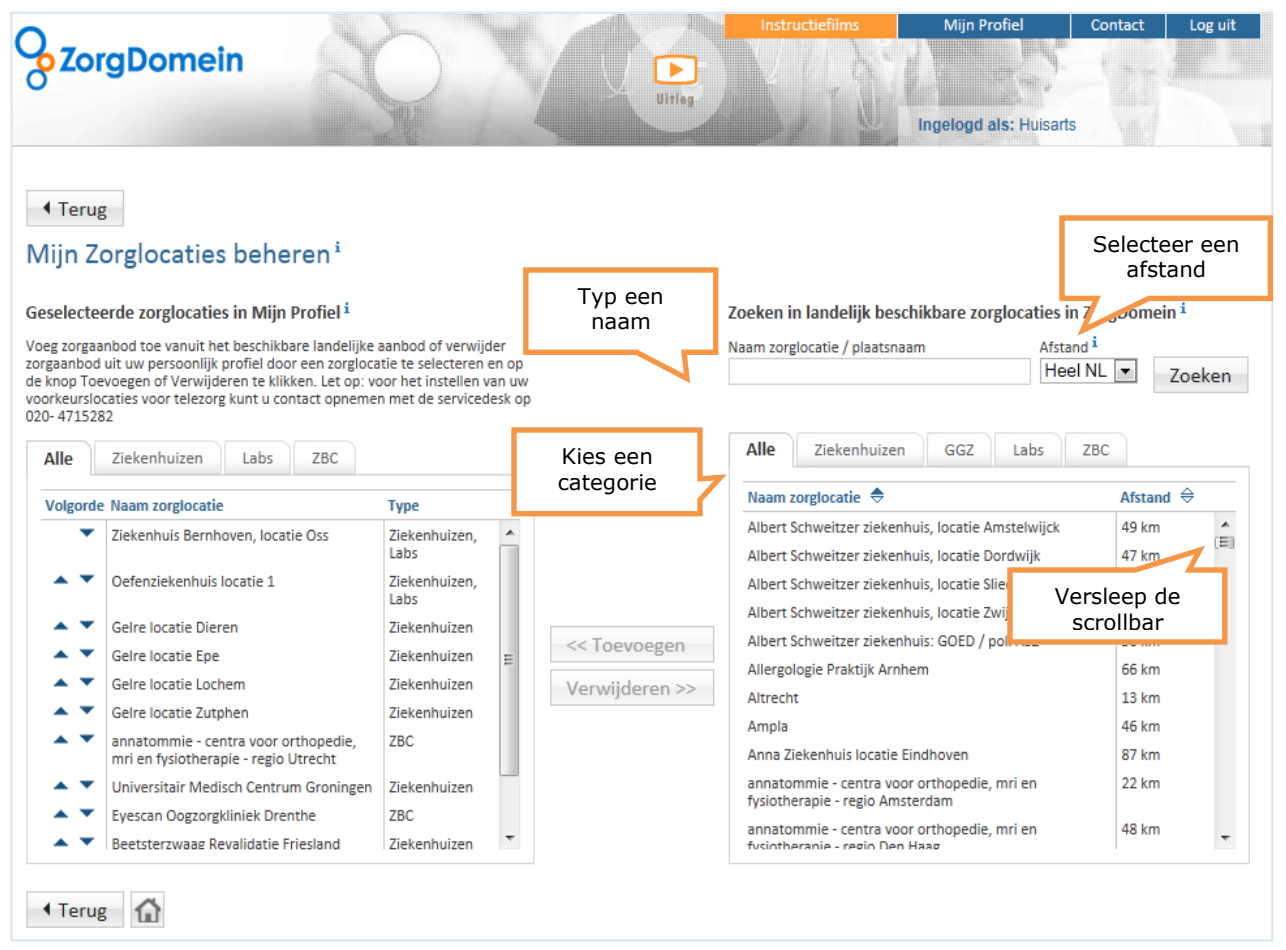

Figuur 3: zoeken naar zorglocaties in het scherm 'Mijn Zorglocaties beheren'

3. Klik op het tabblad van de categorie waartoe de zorglocatie behoort om de zoekresultaten te ordenen of klik op het tabblad 'Alle' voor een totaaloverzicht (zie figuur 3).

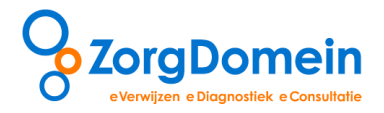

Klik op de kolomtitel 'Naam zorglocatie' om de zoekresultaten te rangschikken op naam. Klik op de kolomtitel 'Afstand' om de zoekresultaten te rangschikken op afstand.

#### II. Voeg/verwijder een zorglocatie toe aan/uit Mijn Profiel

Korte route

 Dubbelklik op de relevante zorglocatie om deze toe te voegen aan of te verwijderen uit de lijst met geselecteerde zorglocaties in 'Mijn Profiel'. De volgorde waarin de zorglocaties getoond worden in het aanbodscherm 'Overzicht Zorgaanbod', kan aangepast worden door te klikken op de pijltjes in het scherm 'Geselecteerde zorglocaties in Mijn Profiel' (zie figuur 3).

Lange route

- Toevoegen van een zorglocatie: selecteer een zorglocatie en klik op de knop 'Toevoegen' om de gevonden zorglocatie toe te voegen aan de geselecteerde zorglocaties in 'Mijn Profiel'. De volgorde waarin de zorglocaties getoond worden in het aanbodscherm 'Overzicht Zorgaanbod', kan aangepast worden door te klikken op de pijltjes in het scherm 'Geselecteerde zorglocaties in Mijn Profiel' (zie figuur 3).
- 2. Verwijderen van een zorglocatie: selecteer in de lijst met geselecteerde zorglocaties in 'Mijn Profiel' de te verwijderen zorglocatie en klik op de knop 'Verwijderen' om de zorglocatie uit het profiel te verwijderen.

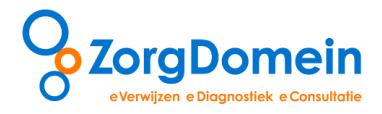

### Vragen en ondersteuning

Heeft u naar aanleiding van deze handleiding vragen, opmerkingen of suggesties, neem dan contact op met de servicedesk van ZorgDomein, bereikbaar via 020-4715282 of via <u>servicedesk@zorgdomein.nl</u>.

Alle handleidingen van ZorgDomein zijn ook beschikbaar via de website. Kopieer hiervoor de volgende link in de internetbrowser: http://www.zorgdomein.nl/nl\_nl/support/handleidingen/handleidingenzorgdomein